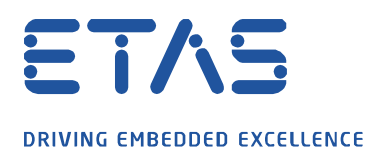

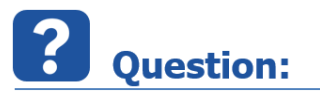

How can I display and record the PC system time / date in INCA?

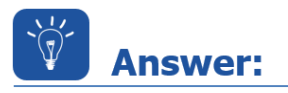

## Import the formula for measuring the PC system time and select the resulting calculated Signal

Copy the data shown below into an editor and save it as file format .xcs This will calculate the system time – the calculation can be seen in the area marked in yellow

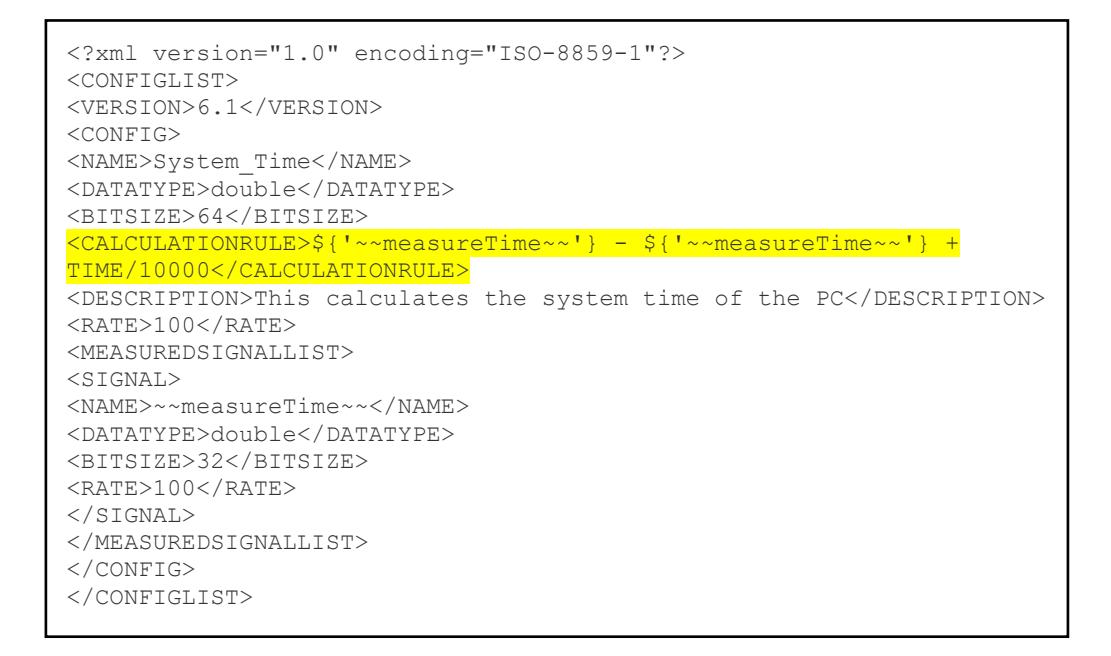

If "System Date" is to be displayed replace the yellow marked area as follows:

```
<CALCULATIONRULE>${'~~measureTime~~'} - ${'~~measureTime~~'} + DATE </CALCULATIONRULE>
```

Import this file in INCA Experiment Environment:

Variables → Define/Manage Calculated Signals... → Import

Select the new variable "System\_Time" from the Source "CalcDev"

If required: Adapt the numbers of decimals in the context menu "Properties"

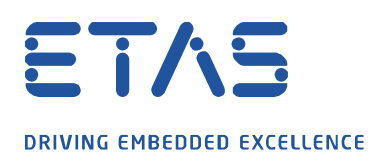

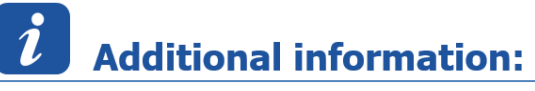

Read here the step-by-step instructions how to create the calculated signal "System time" in INCA:

Open "Define/Manage Calculate Signals..." from the "Variables" menu and press the button "New":

| 🔚 Manage           | e Calcula | ted Signals   |       |  |  |
|--------------------|-----------|---------------|-------|--|--|
| Calculated Signals |           |               |       |  |  |
| Name               | Unit      | Calculation F | New   |  |  |
|                    | 1         |               | E dit |  |  |

- 1. In "Define Calculated Signals", select "Standard"
- 2. Enter the name of calculated signal  $\rightarrow$  "System\_Time"
- 3. Data type  $\rightarrow$  double
- 4. Optional: Add a short description outlining the functionality of the calculated signal

| 🚰 Define Calculated Signals                                |                |                                           |  |  |  |  |
|------------------------------------------------------------|----------------|-------------------------------------------|--|--|--|--|
| Standard                                                   | Bit            |                                           |  |  |  |  |
| Name System_Time                                           | -2 Unit        | 3 ype -> double -                         |  |  |  |  |
| Description                                                |                |                                           |  |  |  |  |
| This calculates the system time of the PC                  |                |                                           |  |  |  |  |
| Calculation Rule                                           |                |                                           |  |  |  |  |
| \${"~~measureTime~~"} - \${"~~measureTime~~"} + TIME/10000 |                |                                           |  |  |  |  |
| ▲ 1                                                        |                |                                           |  |  |  |  |
| (5)                                                        | Steps A to F   |                                           |  |  |  |  |
| -                                                          |                | -                                         |  |  |  |  |
| Operations D                                               | Functions      | Inputs                                    |  |  |  |  |
| + < ==                                                     | sin cos tan    | Measured Signal                           |  |  |  |  |
|                                                            | asin acos atan | Calculated Signal                         |  |  |  |  |
| × <= -1                                                    | log log10      | Measure Time                              |  |  |  |  |
| / >= ××                                                    | abs sqrt )     | Constants                                 |  |  |  |  |
| Conversion                                                 |                | PLDV_2 p/2                                |  |  |  |  |
| None     Rate                                              | 🔘 Verbal       | TIME current time (hitmana) (online only) |  |  |  |  |
| <ul> <li>Fixed rate [ms]</li> </ul>                        | 1006           |                                           |  |  |  |  |
| 🔿 Same as signal                                           |                |                                           |  |  |  |  |
|                                                            |                |                                           |  |  |  |  |
|                                                            |                |                                           |  |  |  |  |
| Check Ok Cancel                                            |                |                                           |  |  |  |  |

13.04.2022 - 2 -© ETAS GmbH 2020. All rights reserved, also regarding any disposal, exploitation, reproduction, editing, distribution, as well as in the event of applications for industrial property rights.

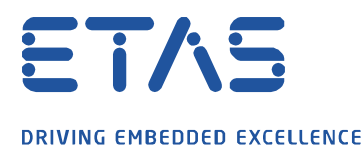

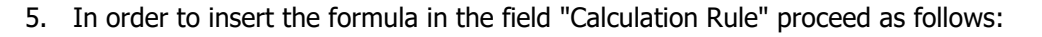

ð

- A) Press the button "Measure Time" under the area marked "Inputs"
- B) Press the button "-" from "Operations"
- C) Press the button "Measure Time" under the area marked "Inputs" again
- D) Press the button "+" from "Operations"
- E) Press the button "Constants" and select "TIME"
- (for date select "Date" and ignore step F)
- F) Finally add the term "/10000" the formula in the field "Calculation Rule"
- 6. Select "Fixed rate (ms)": fill in "100"
- 7. Press "Check" to verify the formula is plausible
- 8. Press "OK"

In the experiment environment, select the new calculated signal "System\_Time" and start a measurement.

Verify whether the system time is correctly displayed.

If required: Adapt the numbers of decimals in the context menu "Properties"

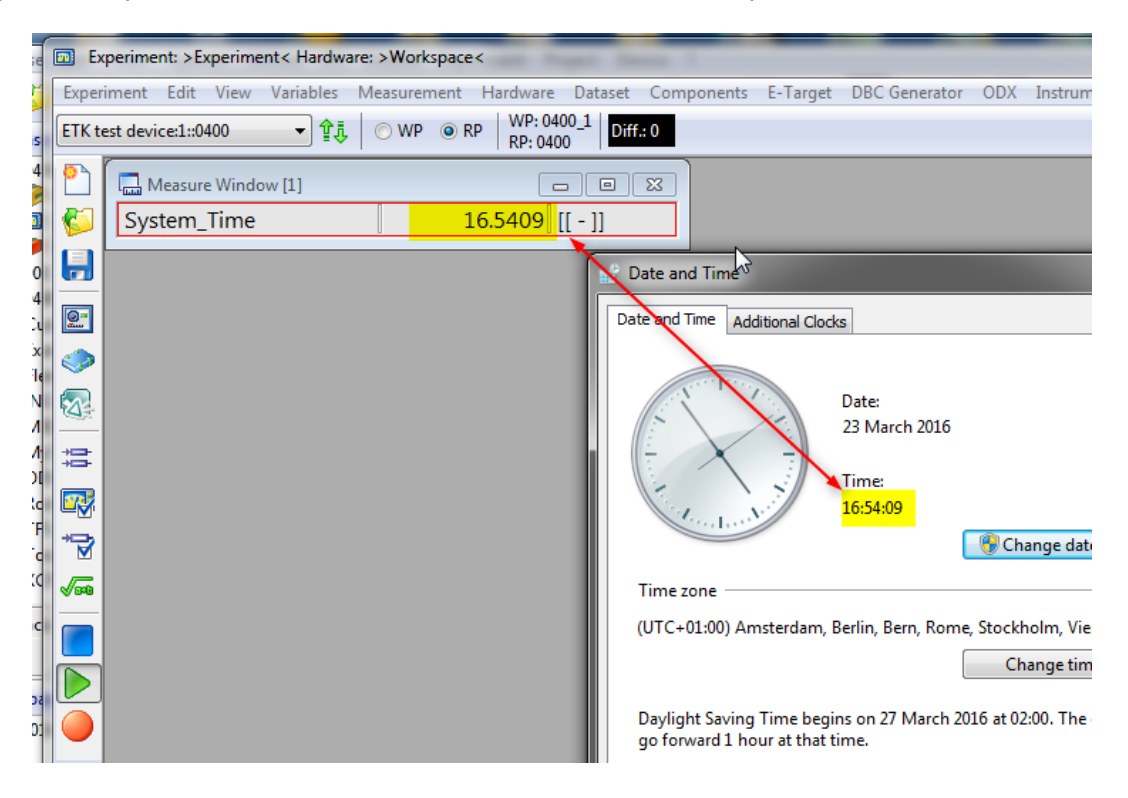

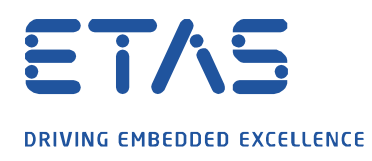

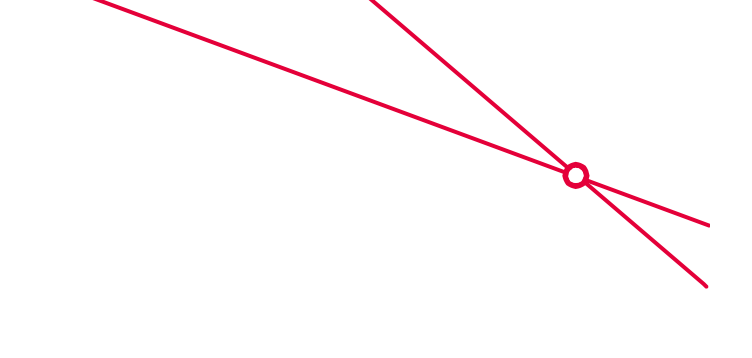

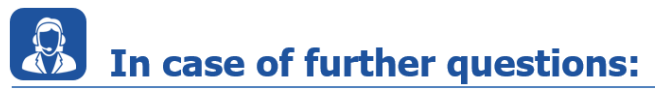

Please feel free to contact our Support Center, if you have further questions. Here you can find all information: <u>http://www.etas.com/en/hotlines.php</u>

This information (here referred to as "FAQ") is provided without any (express or implied) warranty, guarantee or commitment regarding completeness or accuracy. Except in cases of willful damage, ETAS shall not be liable for losses and damages which may occur or result from the use of this information (including indirect, special or consequential damages).